# SaaS Backlog Reporting in Cisco Commerce

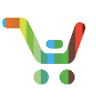

**Note:** This document is no longer being actively updated as of August 2019. Please contact <u>crc-</u> <u>training@cisco.com</u> if an update is requested.

## SaaS Backlog Reporting

This User Guide will walk you through how to <u>Generate</u> and <u>Subscribe</u> to the SaaS Backlog Orders report in Cisco Commerce. With the help of the report, you will be able to take action on orders not in End Complete or Cancelled status.

## Generate a SaaS Backlog Report

To generate a manual SaaS Backlog Report, containing the list of orders that are associated with your Bill to ID(s), follow below steps:

1. From CCW homepage, <u>Click</u> on **Orders** 

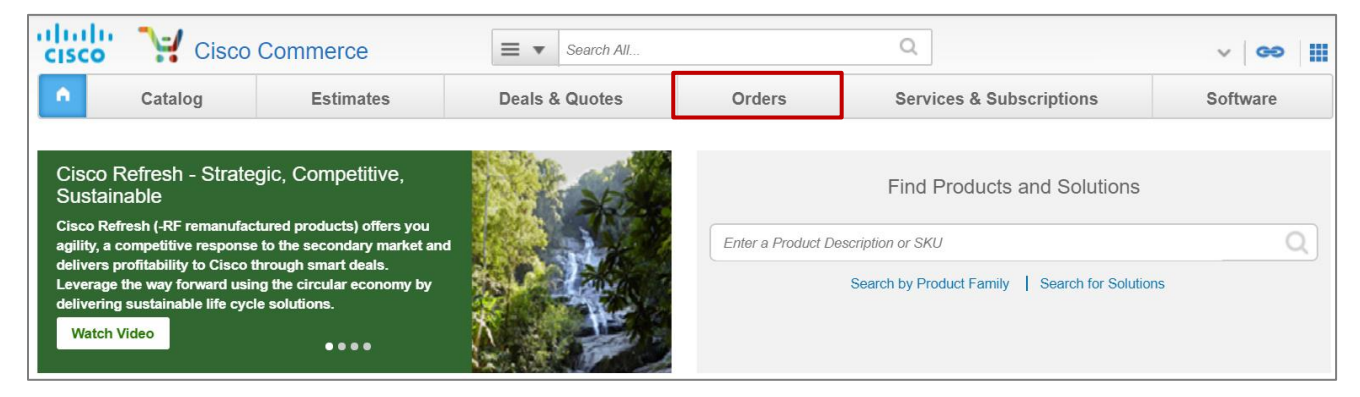

### 2. <u>Click</u> on Advance Search

| Catalog             | Estimates    | Deals & Quotes                     | orders            | Services     | & Subscriptions          | Software               |
|---------------------|--------------|------------------------------------|-------------------|--------------|--------------------------|------------------------|
| Sales Order No. ▼   | 2672 results |                                    |                   | (            | Download Reports >       | Create New Order >     |
|                     | C Export     | Print 🕥 Add Tag 🛃<br>Order Name    | Share / Edit View | Web Order ID | Submitted Date 🔻         | <b>∢  </b> ▶<br>Status |
| Recent Orders       | C            | order-93153223                     |                   | 93153223     | 05 Mar 2018              | SUBMITTED              |
| Shared Orders       | C            | order-93153221                     |                   | 93153221     | 05 Mar 2018              | ORDER PROCESSING       |
| 🚯 Saved Searches    | d 📃          | emo1TierOrder                      |                   | 93153217     | 05 Mar 2018              | ORDER PROCESSING       |
| Several View Tags   | d            | emo1TierOrder                      |                   | 93153118     | 05 Mar 2018              | ORDER PROCESSING       |
| Access Shared Order |              | order-93153205                     |                   | 93153205     | 05 Mar 2018              | IN PROGRESS            |
|                     | d            | emo1TierOrder                      |                   | 93153100     | 05 Mar 2018              | IN PROGRESS            |
|                     | □ <b>■</b> C | order-93152828                     |                   | 93152828     | 05 Mar 2018              | COMPLETED              |
|                     | <b>≡</b> te  | est_mar_02                         |                   | 93152811     | 05 Mar 2018              | SUBMITTED              |
|                     | <b>≡</b> te  | est_mar_06                         |                   | 93152803     | 05 Mar 2018              | SUBMITTED              |
|                     | d 📃 d        | emo1TierOrder                      |                   | 93152705     | 05 Mar 2018              | COMPLETED              |
|                     | View 10      | <ul> <li>Items Per Page</li> </ul> |                   |              | Page 1 of 268 巜 < Previo | us 1 Next > >>         |

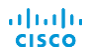

Last Updated: January 20, 2020 Cisco.com | Privacy Statement | Trademarks Provide Feedback on this Training Resource

All right reserved. Cisco Proprietary. ©2016 Cisco and/or its affiliates. Content Authors/Publisher – Cisco Commerce Release Communications (CRC).

- 3. In the **Advanced Search** page, <u>enter/select</u> the search criteria based on the list of available options
- 4. Under Order Status section, <u>Select</u> the SaaS Backlog Report and <u>Click</u> on Search

Note: The backlog report will contain orders for the Bill to IDs that are associated with your profile

| A Catalog           | Estimates   | Deals & Quotes               | Orders | Services & Subscriptions  | Software     |
|---------------------|-------------|------------------------------|--------|---------------------------|--------------|
| Sales Order No. 🔻   | Advanced S  | earch 3                      |        |                           | Reset Search |
|                     | Q View By   |                              |        |                           |              |
| Advanced Search     | All Orders  |                              |        |                           |              |
|                     | <u> </u>    |                              |        |                           |              |
| i All Orders        | Order Name  | 3                            |        | Sales Order No.           |              |
| Recent Orders       |             |                              |        |                           |              |
| Shared Orders       | Web Order   | D                            |        | Deal ID                   |              |
| Saved Searches      | Burehees O  | rder No                      |        | Subscription ID           |              |
| View Tage           | Furchase O  | rder No.                     |        | Subscription ib           |              |
| View lags           |             |                              |        |                           |              |
| Access Shared Order | End Custon  | ner Name                     |        | Bill to Address ID        |              |
|                     |             |                              |        |                           |              |
|                     | End Custon  | ner No.                      |        | Trade In Quote No.        |              |
|                     |             |                              |        |                           |              |
|                     |             |                              |        | Output to Da              |              |
|                     | All Records | 5                            |        | Submitted By              |              |
|                     | Customer N  | -<br> 0                      |        | Shin to Country           |              |
|                     | Customern   |                              |        | Select                    |              |
|                     |             |                              |        |                           |              |
|                     | Last Modifi | ad                           |        |                           |              |
|                     | All Dates   | 50                           |        |                           |              |
|                     | Submit Date | e Range                      |        |                           |              |
|                     | All Dates   |                              |        |                           |              |
|                     | Requested   | Date Range                   |        |                           |              |
|                     | All Dates   |                              | · •    |                           |              |
|                     | Created Dat | e Range                      |        |                           |              |
|                     | All Dates   |                              | •      |                           |              |
|                     |             |                              |        |                           |              |
|                     | Customer S  | mart Account Status          |        | Smart Account Required () |              |
|                     | Not Ass     | ianed                        |        |                           |              |
|                     |             |                              |        | Both                      |              |
|                     |             |                              |        |                           |              |
|                     | Order Statu | s                            |        |                           |              |
|                     | All Statu   | IS                           |        | Cancellation in Progress  |              |
|                     | Unsubm      | itted                        |        | Cancelled                 |              |
|                     | Submitte    | ed                           |        | Currently on HOLD         |              |
|                     | Pending     | Approval                     |        |                           |              |
|                     | Booked      |                              |        |                           |              |
|                     | In Progr    | ess                          |        |                           |              |
|                     | Complet     | ted                          |        |                           |              |
|                     | Orders \$   | Shipped or Partially Shipped |        |                           |              |
|                     | Schedul     | ed to ship                   |        |                           |              |
|                     | Backlog     | Report                       |        |                           |              |
|                     | SAAS B      | acklog Report                |        |                           |              |
|                     |             |                              |        |                           |              |
|                     | Cancel      |                              |        |                           | Reset        |

5. Cisco Internal Users generating the SaaS Backlog Report on behalf of Customers/Partners are required to enter at least one of the mandatory search parameters

| Sales Order No. 🔻   | Advanced Search    | Reset                                                               |
|---------------------|--------------------|---------------------------------------------------------------------|
| C                   | View By            |                                                                     |
| dvanced Search      | All Orders         | *                                                                   |
|                     | Order Name         | Sales Order No.                                                     |
| Recent Orders       |                    |                                                                     |
| Shared Orders       | Web Order ID       | Deal ID                                                             |
| SMB Orders          | Purchase Order No. | Subscription ID                                                     |
| 🖒 Saved Searches    |                    |                                                                     |
| View Tags           | End Customer Name  | Bill to Address ID                                                  |
| Access Shared Order | End Customer No.   | Enter a proper Bill to Address ID, Customer ID, BE GEO ID, or GUID. |
|                     |                    | Trade In Quote No.                                                  |
|                     | Created By         | Submitted By                                                        |
|                     | All Records        | ¥                                                                   |
|                     | BE GEO ID          | GUID                                                                |
|                     | Customer No.       | Ship to Country                                                     |
|                     |                    |                                                                     |

6. The search result will show the list of SaaS Backlog Orders on the screen

| Sales Order No. ▼   | 1731 res           | sults                                                                                                    |                    |              | Download Reports 🔉     | Create New Order > |  |  |  |
|---------------------|--------------------|----------------------------------------------------------------------------------------------------|--------------------|--------------|------------------------|--------------------|--|--|--|
| Q Advanced Search   | View By<br>Request | View By All Orders       Image: Created By All Records       Image: Created By All Records       I |                    |              |                        |                    |  |  |  |
| i≣ All Orders       | Export             | 🖶 Print 🛯 🕥 Add Tag                                                                                                    | 🚉 Share 🛛 🦯 Edit V | /iew         |                        |                    |  |  |  |
| Recent Orders       |                    | Order Name                                                                                                    | Sales Order No.    | Web Order ID | Submitted Date 👻       | Status             |  |  |  |
| < Shared Orders     |                    |                                                                                                    |                    |              |                        |                    |  |  |  |
| 🚯 Saved Searches    |                    | Order-93153223                                                                                                    |                    | 93153223     | 05 Mar 2018            | ORDER PROCESSING   |  |  |  |
| 💊 View Tags         |                    | Order-93153221                                                                                                    |                    | 93153221     | 05 Mar 2018            | ORDER PROCESSING   |  |  |  |
| Access Shared Order |                    | demo1TierOrder                                                                                                    |                    | 93153217     | 05 Mar 2018            | ORDER PROCESSING   |  |  |  |
|                     |                    | demo1TierOrder                                                                                                    |                    | 93153118     | 05 Mar 2018            | ORDER PROCESSING   |  |  |  |
|                     |                    | Order-93153205                                                                                                    |                    | 93153205     | 05 Mar 2018            | IN PROGRESS        |  |  |  |
|                     |                    | demo1TierOrder                                                                                                    |                    | 93153100     | 05 Mar 2018            | IN PROGRESS        |  |  |  |
|                     |                    | Order-93153310                                                                                                    |                    | 93153310     | 05 Mar 2018            | ORDER PROCESSING   |  |  |  |
|                     |                    | Order-93153302                                                                                                    |                    | 93153302     | 05 Mar 2018            | ORDER PROCESSING   |  |  |  |
|                     |                    | Order-93153050                                                                                                    |                    | 93153050     | 05 Mar 2018            | ORDER PROCESSING   |  |  |  |
|                     |                    | Order-93153047                                                                                                    |                    | 93153047     | 05 Mar 2018            | ORDER PROCESSING   |  |  |  |
|                     | View 10            | Items Per Page                                                                                                    | e                  |              | Page 1 of 174 巜 〈 Prev | ious 1 Next > >>   |  |  |  |

- 7. To generate the SaaS Backlog Report, Select the list of orders and Click on Export
- 8. The export output (excel) will only download the number of items that appear on the screen. To download more number of items, increase the **Items Per Page** count from the **View** drop-down

| Sales Order No. 🔻                      | 1731 r       | esults       |                |                       |                          | Download Reports >       | Create New Order > |
|----------------------------------------|--------------|--------------|----------------|-----------------------|--------------------------|--------------------------|--------------------|
| Q                                      | View         | By All Order | rs 📋 Created I | By All Records 📋 La   | ast Modified All Dates 📋 | Submitted Date All Dates |                    |
| Advanced Search                        | Requ         | ested Date A | II Dates 💼 Cr  | eation Date All Dates | Status SAASBACKLO        | DG 💼                     |                    |
| ≣ All Orders                           | [+ Expor     | t 🔒 Prin     | t 🕒 Add Tag    | 🛃 Share 📝 Edit        | View                     |                          |                    |
| C Recent Orders                        |              | Orde         | er Name        | Sales Order No.       | Web Order ID             | Submitted Date 👻         | Status             |
| Shared Orders                          |              |              |                |                       |                          |                          |                    |
| 🖺 Saved Searches                       | I            | Orde         | r-93153223     |                       | 93153223                 | 05 Mar 2018              | ORDER PROCESSING   |
| 💊 View Tags                            | <b>×</b>     | Orde         | r-93153221     |                       | 93153221                 | 05 Mar 2018              | ORDER PROCESSING   |
| Access Shared Order                    | <b>~</b>     | dem          | o1TierOrder    |                       | 93153217                 | 05 Mar 2018              | ORDER PROCESSING   |
|                                        | <b>~</b> =   | demo         | o1TierOrder    |                       | 93153118                 | 05 Mar 2018              | ORDER PROCESSING   |
|                                        | I            | Orde         | r-93153205     |                       | 93153205                 | 05 Mar 2018              | IN PROGRESS        |
|                                        | <b>~</b> =   | dem          | o1TierOrder    |                       | 93153100                 | 05 Mar 2018              | IN PROGRESS        |
|                                        | I            | Orde         | r-93153310     |                       | 93153310                 | 05 Mar 2018              | ORDER PROCESSING   |
|                                        | <b>~</b> =   | Orde         | r-93153302     |                       | 93153302                 | 05 Mar 2018              | ORDER PROCESSING   |
|                                        | <b>V</b>     | Orde         | r-93153050     |                       | 93153050                 | 05 Mar 2018              | ORDER PROCESSING   |
|                                        | <b>~</b> =   | Orde         | r-93153047     |                       | 93153047                 | 05 Mar 2018              | ORDER PROCESSING   |
|                                        | View         | 10 🔹         | Items Per Page |                       |                          | Page 1 of 174 巜 < Previ  | ous 1 Next > >>    |
|                                        | 8            | 10           |                |                       |                          |                          |                    |
|                                        |              | 25<br>50     |                |                       |                          |                          |                    |
| Terms & Conditions   Privacy Statement | t   Cookie F | 100          | arks           |                       |                          |                          |                    |
|                                        |              | 200          |                |                       |                          |                          |                    |
|                                        |              | 1000         |                |                       |                          |                          |                    |

- 9. The **Export Options** modal will appear and indicate the list of Orders that will be exported and also show an informational message providing additional details to access your report
- 10. Select the File Type from the drop-down and Click on Export

**Note**: When SaaS Backlog Report is selected on Advance search, **File Type** on the **Export Options** page will be defaulted to Entire Order and selecting entire order will only generate the report

| Upon click of Export your report will be g then click on 'Download Reports' to access y                             | enerated and you will receive an email once it is ready. You can                                 |
|----------------------------------------------------------------------------------------------------|--------------------------------------------------------------------------------------------------|
| File Type<br>Entire Order                                                                                           |                                                                                                  |
| Columns<br>Select and Order Columns to Export                                                                       |                                                                                                  |
| All Columns<br>Bill To<br>Created By<br>Created Date<br>Customer Smart Account Status<br>Deal Expiration<br>Deal ID | Included Columns<br>Order Name*<br>Sales Order No.*<br>Web Order ID*<br>Submitted Date<br>Status |
| Cond Bonort bu                                                                                                    |                                                                                                  |
| Email Download 💿 Generate                                                                                           | Report                                                                                           |

11. You will receive an email notification confirming the report has been generated and available for download

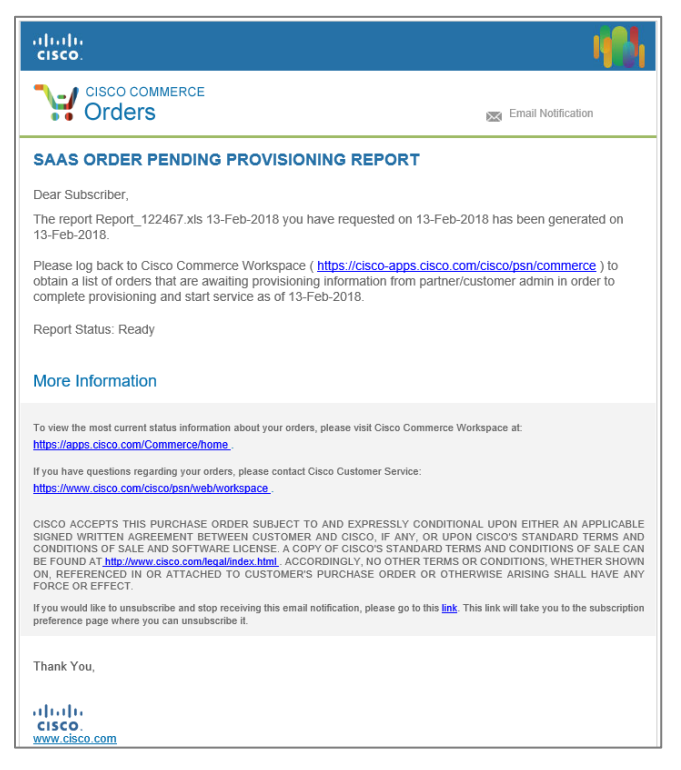

#### 12. Return to Cisco Commerce Orders page and Click on Download Reports

| Sales Order No. ▼ | < 1731 resu             | lts                                                                               |                                                | 12                                            | Download Reports 🔉      | Create New Order |
|-------------------|-------------------------|-----------------------------------------------------------------------------------|------------------------------------------------|-----------------------------------------------|-------------------------|------------------|
| Advanced Search   | View By Al<br>Requested | Il Orders 1 Created By<br>Date All Dates 1 Created By<br>1355520 1080470 225230 2 | All Records 1 Last M<br>ation Date All Dates 1 | lodified All Dates 💼 Su<br>Status SAASBACKLOG | ibmitted Date All Dates | ) 🕞 🛱            |
| i≣ All Orders     | Export                  | 🔓 Print 🛛 🕥 Add Tag                                                               | 🛃 Share 📝 Edit View                            |                                               |                         | 4                |
| C Recent Orders   |                         | Order Name                                                                        | Sales Order No.                                | Web Order ID                                  | Submitted Date 💌        | Status           |
| Shared Orders     |                         |                                                                                   |                                                |                                               |                         |                  |
| 🚯 Saved Searches  |                         | Order-93153223                                                                    |                                                | 93153223                                      | 05 Mar 2018             | ORDER PROCESSING |
| 💊 View Tags       |                         | Order-93153221                                                                    |                                                | 93153221                                      | 05 Mar 2018             | ORDER PROCESSING |

#### 13. In the Download reports section,

- A. Report ID is the unique number assigned to the report
- B. **Report Name** is the file name and will be **hyperlinked** to download the SaaS Backlog Report when the file **Status** is **Ready**
- C. **Status Ready** indicates the report is available and can be downloaded and **ELIGIBLE** indicates the file generation is in progress
- D. Requested On and Completed On will reflect the dates when the file was requested and completed

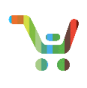

#### Reports

| ownload reports | <b>B</b> arrand Marra | <b>0</b> 1.1.5 |              |              |
|-----------------|-----------------------|----------------|--------------|--------------|
| Report ID       | кероп мате            | Status         | Requested On | Completed On |
| 122509          | Report_122509.xls     | Ready          | 2/20/18      | 2/20/18      |
| 122516          | Report_122516.xls     | Ready          | 2/22/18      | 2/22/18      |
| 122536          | Report_122536.xls     | Ready          | 2/23/18      | 2/23/18      |
| 122554          | Report_122554.xls     | Ready          | 2/27/18      | 2/27/18      |
| 122558          | Report_122558.xls     | Ready          | 3/1/18       | 3/2/18       |
| 122562          | Report_122562.xls     | Ready          | 3/2/18       | 3/2/18       |
| 122565          | Report_122565.xls     | Ready          | 3/2/18       | 3/2/18       |
| 122567          | Report_122567.xls     | Ready          | 3/2/18       | 3/2/18       |
| 122568          | Report_122568.xls     | Ready          | 3/2/18       | 3/2/18       |
| 122569          | Report_122569.xls     | Ready          | 3/5/18       | 3/5/18       |
| 122570 A        | B Report_122570.xls   | Ready          | 3/5/18       | 3/5/18       |
| 122571          | Report_122571.xls     | ELIGIBLE       | 3/5/18       | 3/5/18       |

#### 14. Sample report is shown below

|                |                  |             |                      | 11 22              |                         | 1               |             | 1 22 17 27           |                            | 1. 25                    | 77846                 |                 | 1.1.1.1.1.1.1.1.1.1.1.1.1.1.1.1.1.1.1.1. |                 |                |                    |                      |
|----------------|------------------|-------------|----------------------|--------------------|-------------------------|-----------------|-------------|----------------------|----------------------------|--------------------------|-----------------------|-----------------|------------------------------------------|-----------------|----------------|--------------------|----------------------|
| A              | 8                | C           | D                    | E                  | F                       | G               | н           | J                    | K                          | L                        | M                     | N               | 0                                        | P               | Q              | R                  | S T                  |
| 1 WEB ORDER ID | ORDERED ITEM     | ORDER SUBMI | T ORDER SUBMITTED BY | PROVISIONING CI    | CCW LINE STATUS         | SUBSCRIPTION ID | REQUESTED S | TRSD AGE DAYS TO CAL | IC BILL TO CUSTOMER NAME   | SERVICE TO CUSTOMER NAME | END CUSTOMER NAME     | BILL TO COUNTRY | SERVICE TO                               | CEND CUSTOMER ( | CORDER VALUE N | MONTHLY RECUINITIA | AL TERM INTENDED USE |
| 2 93153050     | A-WX-ACTIVE-USER | 2018-03-05  | ccwadm               |                    | Pending Approval        | Sub1094         | 2018-04-23  | 48                   | ABCD COMMUNICATIONS INC    | ABCD COMMUNICATIONS INC  | ABCD COMMUNICATIONS   | United States   | United States                            | United States   | 1234           | 1234 12            | Resale               |
| 3 93153047     | A-WX-ACTIVE-USER | 2018-03-05  | ocwadm               |                    | Pending Approval        | Sub1099         | 2018-05-01  | 56                   | DEF COMMUNICATIONS INC     | DEF COMMUNICATIONS INC   | DEF COMMUNICATIONS II | United States   | United States                            | United States   | 1234           | 1234 12            | Resale               |
| 4 93153217     | A-WX-EMP-COUNT   | 2018-03-05  | a.dbc                | ordersimp-testAuto | Pending Approval        | Sub1320         | 2018-03-05  | 0                    | CISCO NORTH AMERICA INC    | CISCO NORTH AMERICA INC  | CISCO NORTH AMERICA I | United States   | United States                            | United States   | 1234           | 1234 12            | Resale               |
| 5 93153302     | A-WX-NAMED-USER  | 2018-03-05  | def jkl              |                    | Pending Approval        | Sub1099         | 2018-05-01  | 56                   | ABCD COMMUNICATIONS INC    | ABCD COMMUNICATIONS INC  | ABCD COMMUNICATIONS   | United States   | United States                            | United States   | 1234           | 1234 12            | Resale               |
| 6 93153118     | A-WX-EMP-COUNT   | 2018-03-05  | def.jkl              | ordersimp-testAuto | Pending Approval        | Sub132025       | 2018-03-05  | 0                    | DEF COMMUNICATIONS INC     | DEF COMMUNICATIONS INC   | DEF COMMUNICATIONS II | United States   | United States                            | United States   | 1234           | 1234 12            | Resale               |
| 7 93153310     | A-WX-ACTIVE-USER | 2018-03-05  | ccwadm               |                    | Pending Approval        | Sub1007         | 2018-04-22  | 47                   | CISCO NORTH AMERICA INC    | CISCO NORTH AMERICA INC  | CISCO NORTH AMERICA I | United States   | United States                            | United States   | 1234           | 1234 12            | Resale               |
| 8 93153205     | A-WX-ACTIVE-USER | 2018-03-05  | a.dbc                | ordersimp-testAuto | Awaiting Provisioning I | CSub1315        | 2018-03-05  | 0                    | 90 ABCD COMMUNICATIONS INC | ABCD COMMUNICATIONS INC  | ABCD COMMUNICATIONS   | United States   | United States                            | United States   | 1234           | 1234 12            | Resale               |
| 9 93153100     | A-HCS-SUB-UC-OP  | 2018-03-05  | def.jkl              |                    | Electronic Fulfillment  | E Sub1320       | 2018-03-05  | 0                    | 90 DEF COMMUNICATIONS INC  | DEF COMMUNICATIONS INC   | DEF COMMUNICATIONS IN | United States   | United States                            | United States   | 1234           | 1234 12            | Resale               |
| 10 93153221    | IND-SOFTWARE-K9  | 2018-03-05  | a dbc                |                    | Entered                 | Sub1318         | 2018-03-05  | 0                    | CISCO NORTH AMERICA INC    | CISCO NORTH AMERICA INC  | CISCO NORTH AMERICA I | United States   | United States                            | United States   | 1234           | 1234 12            | Resale               |
| 11 93153223    | A-HCS-SUB-UC-OP  | 2018-03-05  | def.jkl              |                    | Entered                 | Sub1318         | 2018-03-05  | 0                    | ABCD COMMUNICATIONS INC    | ABCD COMMUNICATIONS INC  | ABCD COMMUNICATIONS   | United States   | United States                            | United States   | 1234           | 1234 12            | Resale               |
| 12             |                  |             |                      |                    |                         |                 |             |                      |                            |                          |                       |                 |                                          |                 |                |                    |                      |

## Subscribe to SaaS Backlog Report

To subscribe and receive the SaaS Backlog Report of orders pending provisioning, follow steps below:

1. <u>Click</u> on My Profile and Preferences option available under the profile drop-down

| ululu<br>cisco                                     | V Cisco                                                                                    | Commerce                                                                       | Search All     |                    | ٩                       | Ranjeet Singh 🗸                                | 69   |
|----------------------------------------------------|--------------------------------------------------------------------------------------------|--------------------------------------------------------------------------------|----------------|--------------------|-------------------------|------------------------------------------------|------|
| •                                                  | Catalog                                                                                    | Estimates                                                                      | Deals & Quotes | Orders             | Services &              | My Profile and Preferences                     | vare |
| Cisco R<br>Sustain<br>Cisco Refr<br>agility, a c   | efresh - Strate<br>able<br>esh (-RF remanufac<br>ompetitive response                       | gic, Competitive,<br>tured products) offers you<br>to the secondary market and |                | Enter a Product De | Find Produ              | Change Language: English<br>My Cisco<br>Logout |      |
| delivers pr<br>Leverage t<br>delivering<br>Watch V | ofitability to Cisco t<br>he way forward usir<br>sustainable life cyc<br><mark>ideo</mark> | through smart deals.<br>ng the circular economy by<br>le solutions.<br>• • • • |                |                    | Search by Product Famil | y Search for Solutions                         |      |

2. Click on My Orders available under Notifications

# Provide Feedback on this Training Resource

All right reserved. Cisco Proprietary. ©2018 Cisco and/or its affiliates. Content Authors/Publisher – Cisco Commerce Release Communications (CRC).

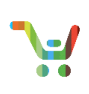

| I want to manage my                                            |   | My Orders G                                                                                            |                   |  |  |  |  |
|----------------------------------------------------------------|---|----------------------------------------------------------------------------------------------------|-------------------|--|--|--|--|
| Profile Company Details                                        |   | Search or Browse Notifications to Subscribe and Manage Recipients.                                     |                   |  |  |  |  |
| <ul> <li>Preferences</li> <li>Contacts</li> </ul>              | ~ | > Acknowledgments (1)                                                                                  | Add Subscriptions |  |  |  |  |
| Notifications                                                  | ^ | > Invoices (0)                                                                                         | Add Subscriptions |  |  |  |  |
| Orders Shared With Me                                          |   | > Shipping (3)                                                                                         | Add Subscriptions |  |  |  |  |
| <ul> <li>Billing Addresses</li> <li>Specific Orders</li> </ul> |   | > RMA (0)                                                                                              | Add Subscriptions |  |  |  |  |
|                                                                |   | In addition to any notification(s) subscribed, Cisco will sendmandatory notificationsto selected order | contact(s).       |  |  |  |  |

3. Under Acknowledgements section, Click on Add Subscriptions

| l w    | ant to manage my                                               |   | My Orders                                                                                                    | Global Settings 🔻 |
|--------|----------------------------------------------------------------|---|----------------------------------------------------------------------------------------------------|-------------------|
|        | Profile<br>Company Details                                     |   | Search or Browse Notifications to Subscribe and Manage Recipients.                                           |                   |
| 2<br>2 | Contacts                                                       | ~ | > Acknowledgments (1)                                                                                        | Add Subscriptions |
| -      | Notifications                                                  | ~ | > Invoices (0)                                                                                               | Add Subscriptions |
|        | ☑         My Orders           ↘         Orders Shared With Me  |   | > Shipping (3)                                                                                               | Add Subscriptions |
|        | <ul> <li>Billing Addresses</li> <li>Specific Orders</li> </ul> |   | > RMA (0)                                                                                                    | Add Subscriptions |
|        |                                                                |   | 1 In addition to any notification(s) subscribed, Cisco will sendmandatory notifications to selected order of | contact(s).       |

4. On the list of available options under Acknowledgements, <u>Click</u> Subscribe associated with SaaS Backlog Report and Save

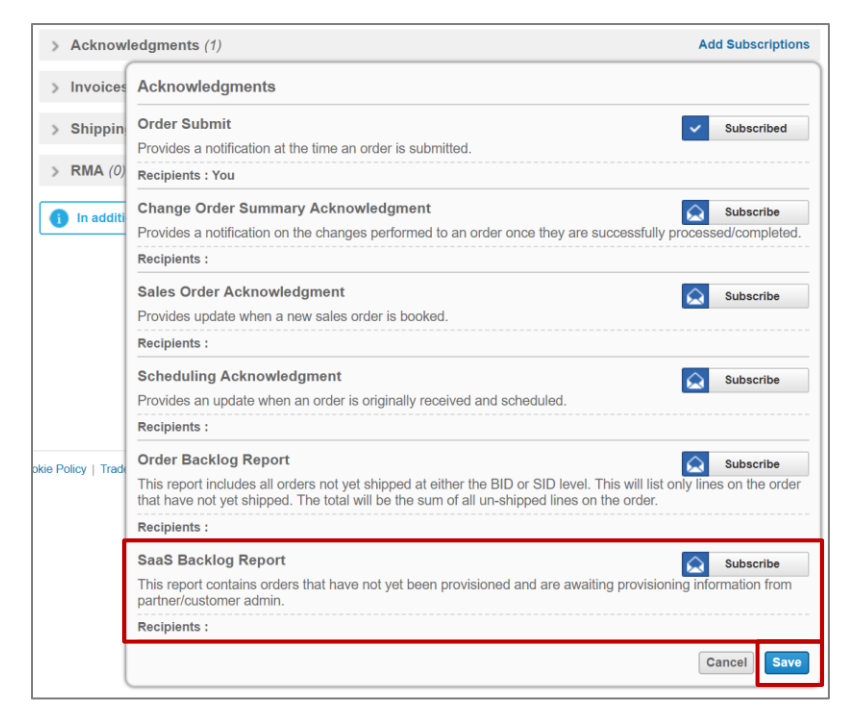

5. The SaaS Backlog Report will reflect on your list of Acknowledgements subscriptions

| A    | Catalog                                                                                                    | Estima | tes               | Deals & Quotes                                                                                                    | Orders                  | Services & Subscriptions                          | Software                                                                                                    |
|------|----------------------------------------------------------------------------------------------------|--------|-------------------|----------------------------------------------------------------------------------------------------|-------------------------|---------------------------------------------------|----------------------------------------------------------------------------------------------------|
| 1 wa | nt to manage m<br>Profile<br>Company Details<br>Preferences<br>Contacts<br>Notifications<br>My Orders<br>My Orders<br>Sources Shared With<br>Billing Addresses<br>Specific Orders | IY ~   | My Or<br>Search o | ders<br>or Browse Notifications to Subscrite<br>ata Saved Successfully<br>cknowledgments (2)<br>r Submit 1<br>les a notification at the time an of<br>Manage Recipients<br>Backlog Report 1<br>eport contains orders that have<br>r/customer admin. | e and Manage Recipients | s.<br>d and are awaiting provisioning information | Global Settings  Global Settings Global Settings Global Subscriptions Global Subscribed Global Subscribed from |
|      |                                                                                                    |        | iou ji            | nunuge Recipients                                                                                                    |                         |                                                   |                                                                                                    |

6. Additional recipients can be added to receive the SaaS Backlog Report by using the Manage Recipients feature

| ١v | ant to manage my                            |   | My Orders                                                                                                    | Global Settings 🔻 |
|----|---------------------------------------------|---|----------------------------------------------------------------------------------------------------|-------------------|
| -  | Profile<br>Company Details<br>Preferences   |   | Search or Browse Notifications to Subscribe and Manage Recipients.                                                                                                    |                   |
| 2  | Contacts                                    | Ť | ✓ Acknowledgments (2)                                                                                                    | Add Subscriptions |
| -  | Notifications                               | ^ | Order Submit 面<br>Provides a notification at the time an order is submitted.                                                                                                    | Subscribed        |
|    | Crders Shared With Me                       |   | You   Manage Recipients                                                                                                    |                   |
|    | Billing Addresses     Y     Specific Orders |   | SaaS Backlog Report m<br>This report contains orders that have not yet been provisioned and are awaiting provisioning information fr<br>partner/customer admin.<br>You Manage Recipients | Subscribed        |

7. If you would like to receive the SaaS Backlog Report of the orders that are shared with you. <u>Click</u> on Orders Shared With Me and follow Steps 3 to 5 above

| ۱w     | ant to manage my                     | Orders Shared With Me                                                                                     | Global Settings 🔻 |
|--------|--------------------------------------|----------------------------------------------------------------------------------------------------|-------------------|
| 1      | Profile<br>Company Details           | Search or Browse Notifications to Subscribe and Manage Recipients.                                        |                   |
| Ф<br>2 | Preferences v<br>Contacts            | > Acknowledgments (2)                                                                                     | Add Subscriptions |
| -      | Notifications                        | > Invoices (0)                                                                                            | Add Subscriptions |
|        | My Orders<br>Y Orders Shared With Me | > Shipping (2)                                                                                            | Add Subscriptions |
|        | Billing Addresses                    | > RMA (0)                                                                                                 | Add Subscriptions |
|        | g specific orders                    | 1 In addition to any notification(s) subscribed, Cisco will sendmandatory notifications to selected order | contact(s).       |

- 8. To subscribe and receive the SaaS Backlog Report of orders for individual Bill-To-ID/s. Click on Billing Addresses
- 9. Select Manage Subscriptions available next to the Billing Address

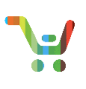

| A      | Catalog                                            | Estima | tes                         | Deals & Quotes                           | Orders                   | Services & Subscriptions                  | Software                |
|--------|----------------------------------------------------|--------|-----------------------------|------------------------------------------|--------------------------|-------------------------------------------|-------------------------|
| l wa   | int to manage m                                    | ıy     | Billing                     | Addresses                                |                          |                                           | Global Settings 🔻       |
| *      | Profile<br>Company Details                         |        |                             |                                          |                          | Add Billing Add                           | lress from My Profile 🔸 |
| ¢<br>n | Preferences                                        | ~      | <b>AMERICA</b><br>PARKWA    | Y PLAZA                                  |                          | Ma                                        | nage Subscriptions 2    |
| -      | Notifications                                      | ~      | BILLING                     | ates<br>ID: 225                          |                          |                                           | 9                       |
| C      | My Orders         Source         Billing Addresses | Me     | ARGENT<br>BUENOS<br>BILLING | INA INC 쿄<br>AIRES, Argentina<br>ID: 738 |                          | Ма                                        | nage Subscriptions 1    |
|        | Y Specific Orders                                  |        | 1 In a                      | addition to any notification(s) s        | ubscribed, Cisco will se | ndmandatory notificationsto selected orde | er contact(s).          |

10. Click on Add Subscriptions available next to Acknowledgements

| ۱w                  | ant to manage my                                                                        |   | Billing Addresses                                              | Global Settings 🔻                                    |
|---------------------|-----------------------------------------------------------------------------------------|---|----------------------------------------------------------------|------------------------------------------------------|
| 1                   | Profile<br>Company Details                                                              |   |                                                                | Add Billing Address from My Profile 🔸                |
| *<br>2              | Preferences<br>Contacts                                                                 | ~ | AMERICA INC III<br>PARKWAY PLAZA<br>United States              | Manage Subscriptions 2                               |
| -                   | Notifications                                                                           | ~ | BILLING ID: 225                                                |                                                      |
|                     | <ul> <li>My Orders</li> <li>Orders Shared With Me</li> <li>Billing Addresses</li> </ul> |   | ARGENTINA INC T<br>BUENOS AIRES, Argentina<br>BILLING ID: 738  | Manage Subscriptions 1                               |
| ৃ‡় Specific Orders | N Specific Orders                                                                       |   | Manage Subscriptions                                           | Close                                                |
|                     |                                                                                         |   | > Acknowledgments (1)                                          | Add Subscriptions                                    |
|                     |                                                                                         |   | > Invoices (0)                                                 | Add Subscriptions                                    |
|                     |                                                                                         |   | > Shipping (0)                                                 | Add Subscriptions                                    |
|                     |                                                                                         |   | > RMA (0)                                                      | Add Subscriptions                                    |
|                     |                                                                                         |   | In addition to any notification(s) subscribed, Cisco will send | mandatory notificationsto selected order contact(s). |

11. From the list of available options, Click Subscribe associated with SaaS Backlog Report and Save

| > Acknowledgments (1)                                                                                                    |
|----------------------------------------------------------------------------------------------------|
| Acknowledgments                                                                                                    |
| Order Submit Subscribe                                                                                                    |
| Provides a notification at the time an order is submitted.                                                                                                    |
| Recipients :                                                                                                    |
| Change Order Summary Acknowledgment Subscribe                                                                                                    |
| Provides a notification on the changes performed to an order once they are successfully processed/completed.                                                                                                    |
| Recipients :                                                                                                    |
| Sales Order Acknowledgment Subscribe                                                                                                    |
| Provides update when a new sales order is booked.                                                                                                    |
| Recipients :                                                                                                    |
| Scheduling Acknowledgment Subscribe                                                                                                    |
| Provides an update when an order is originally received and scheduled.                                                                                                    |
| Recipients :                                                                                                    |
| Order Backlog Report Subscribe                                                                                                    |
| This report includes all orders not yet shipped at either the BID or SID level. This will list only lines on the order that have not yet shipped. The total will be the sum of all un-shipped lines on the order. |
| Recipients :                                                                                                    |
| SaaS Backlog Report Subscribe                                                                                                    |
| This report contains orders that have not yet been provisioned and are awaiting provisioning information from partner/customer admin.                                                                             |
| Recipients : You                                                                                                    |
| Cancel                                                                                                    |

12. Cisco will generate the SaaS Backlog Report daily at 1 AM PST and notify recipients via email

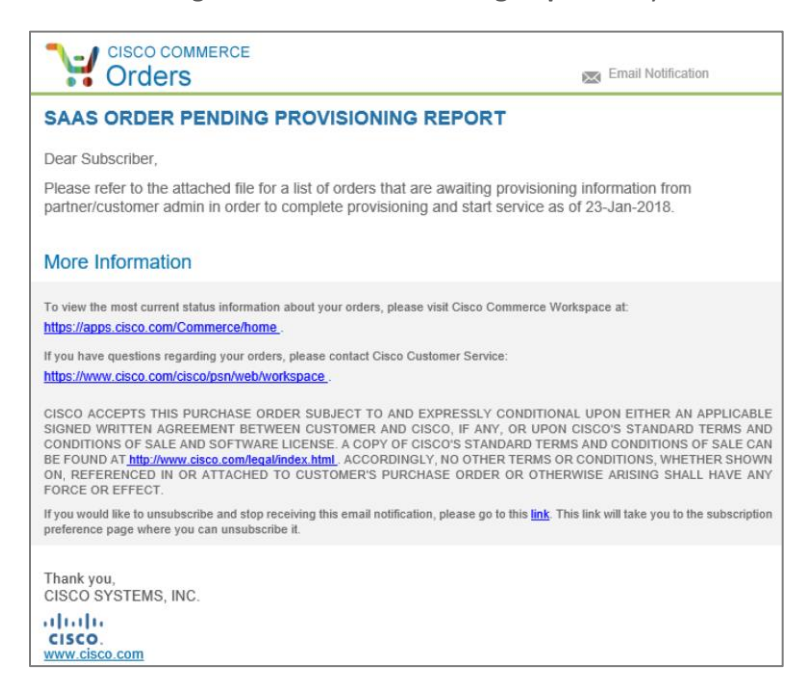

Provide Feedback on this Training Resource All right reserved. Cisco Proprietary. ©2018 Cisco and/or its affiliates. Content Authors/Publisher – Cisco Commerce Release Communications (CRC).